## Visit College Website "Israheja.org"

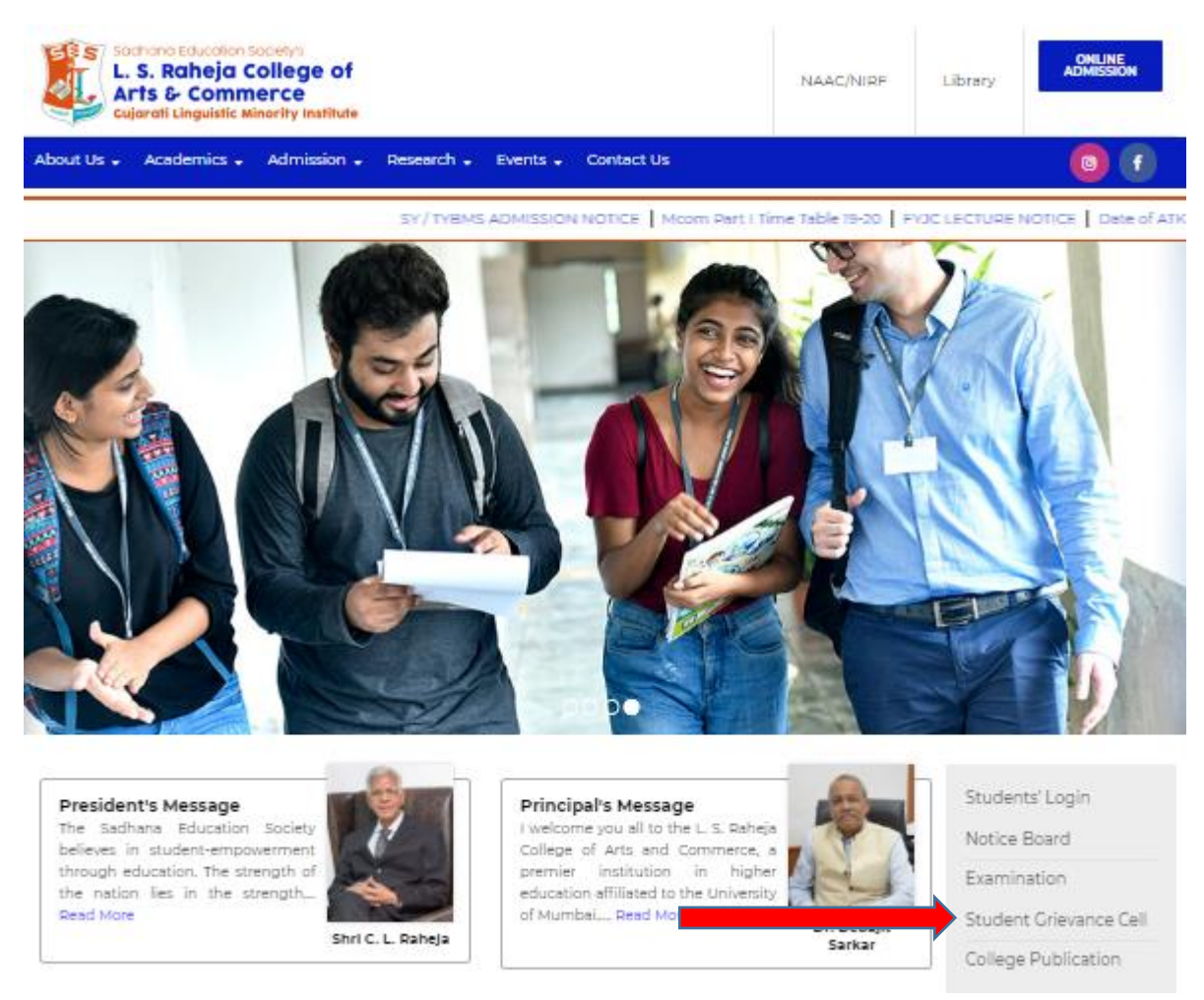

## Click on Student Grievance Cell Click here for Student Grievance form

Enter User id (mention on Student's ID card)

Enter Password: - Birthdate format (DDMMYYYY)

After login Click on Grievance Form

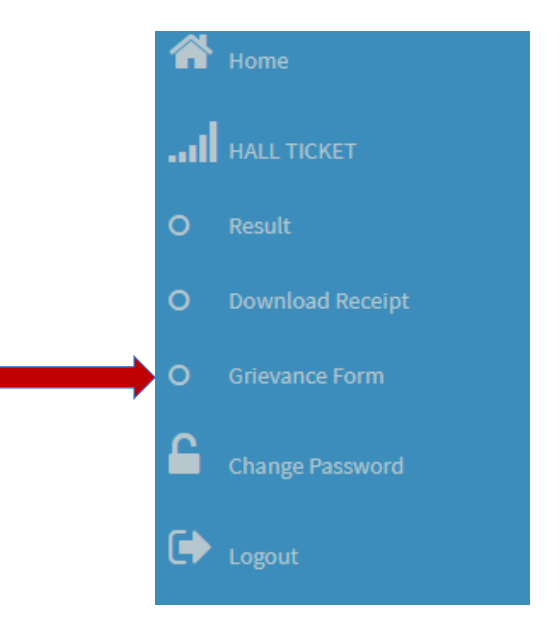

## Grievance Form

| Application for Redressal of Grievance/s to CGRC                                                                                                    |
|----------------------------------------------------------------------------------------------------|
| To,<br>The Chairperson,<br>College Redressal Grievance Cell (CGRC),<br>SES's L. S. Raheja College,<br>Relief Road, Santacruz (W),<br>Mumbai – 400 054.                                                                 |
| Respected Sir / Madam,<br>I am hereby forwarding my application for Redressal of Grievance.<br>Kindly accept it and do the further processing. My personal details and particulars about my grievance are as follows – |

## Fill the details, upload the supporting documents, and submit the form.

| 19. | Name of the Teacher/s, Officer/s, Staff,<br>Section/s, Department/s, against whom<br>the complaint is to be lodged * |                            | Click for uploading |
|-----|----------------------------------------------------------------------------------------------------|----------------------------|---------------------|
| 20. | Nature of Grievance/s in which Redressal is sought *                                                                 | minimun 200 words          | documents.          |
|     |                                                                                                    | Choose File No file chosen |                     |
|     |                                                                                                    | minimun 200 words          | Click for uploading |
| 21. | List of supporting documents attached herewith                                                                       | ×                          | documents.          |
|     |                                                                                                    | Choose File No file chosen |                     |

Declaration from the Student/s I hereby declare that the above information furnished by me is true to the best of my knowledge. In case if it is turned false, I am personally responsible for the punishment.

| Date : 23-Jan-2020 |  |
|--------------------|--|
| Place : *          |  |
|                    |  |
|                    |  |
| mit                |  |